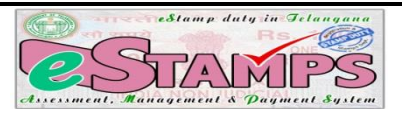

# **USER GUIDE- eSTAMPS**

# e-STAMPS- e-Stamp duty in Telangana-Assessment, Management&Payment System

eSTAMPS was launched by the Registration and Stamps Department, Telangana on 11<sup>th</sup> April, 2016. eSTAMPS refers to the stamp duty, transfer duty, registration fees and user charges paid by the public to register any deed. User now has the convenience of paying the stamp duty from anywhere. This system is user friendly, hassle free and convenient as the citizen saves time and pays the stamp duty from the comfort of his home/office/anywhere.

### Some of the advantages of this system are:

- Complete Online System.
- Round the clock payments through online net banking, debit card, credit card etc through SBI ePAY (46 banks are associated with SBI ePAY) citizen can pay charges from the comforts of his home.
- Offline payment is also acceptable in any of the 900+ branches of SBI.
- Defacing of challans in eSTAMPS (This prevents fake challans and reuse of challans).
- Payment so made is accepted in any SRO of the State.
- Payments can be made accurately and acceptability of multiple challans for single document.
- Verification made easy for citizen and SRO.
- Reduction of manual process and documentation.
- System generated reports (MIS) at various levels.
- Fool Proof System.

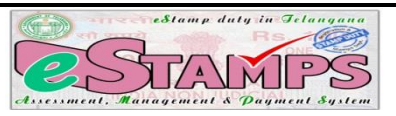

### **Process:**

- 1. The user visits the web site <u>https://registration.telangana.gov.in/</u>. Clicks on eSTAMPS under Online Services then click on the particular challan to Generate *eChallan*.
- 2. The user fills the details in the eSTAMPS Proforma and clicks on '*Register' button*.
- 3. Once the user clicks on the Register Button, an *SMS* alert with the 12 *digit Challan code and 5 digit passcode* is sent to the registered mobile number. The passcode is five digit alpha numeric number which should only be revealed to the SRO at the time of registration.
- 4. After registering, he will proceed to the payment option form, where he can print Challan number and passcode details, after proceeding further, he is directed to a disclaimer page, after agreeing to it the user is directed to SBI ePay, where the user can choose to pay the charges either online or offline.
- 5. If user chooses payment through *online mode*, the user has to select Debit/Credit card, Net banking or NEFT.
- 6. After entering the payment credentials and submitting the necessary details, the user gets successful status. Then Challan in *duplicate* is generated by the system containing SBIePay confirmation reference number. The user prints the challan and submits SRO Copy of it along with the document to the Sub-Registrar, while retaining his copy.
- 7. If the user wishes to pay in the bank directly, user shall click on *SBI Branch Payment*. The system renders a SBI Branch Payment Challan in *duplicate*. The user has to *print* the same and visit any SBI Bank for payment. SBI verifies the challan details, collects the amount and manually adds the Journal number on the challan and affixes signature and seal. The bank retains the copy of the challan and returns back the user's copy. Then the user has to download the Challan Copy from *Print Online Challan* option under Print menu of eSTAMPS. Then the user has to carry both the copies to the SRO for registration.

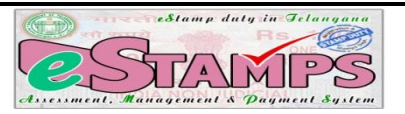

# <u>Step 1</u>

Any user intending to get a document registered can generate eSTAMPS Challan (eChallan) in the department official portal, <u>https://registration.telangana.gov.in</u> (in the eSTAMPS menu).

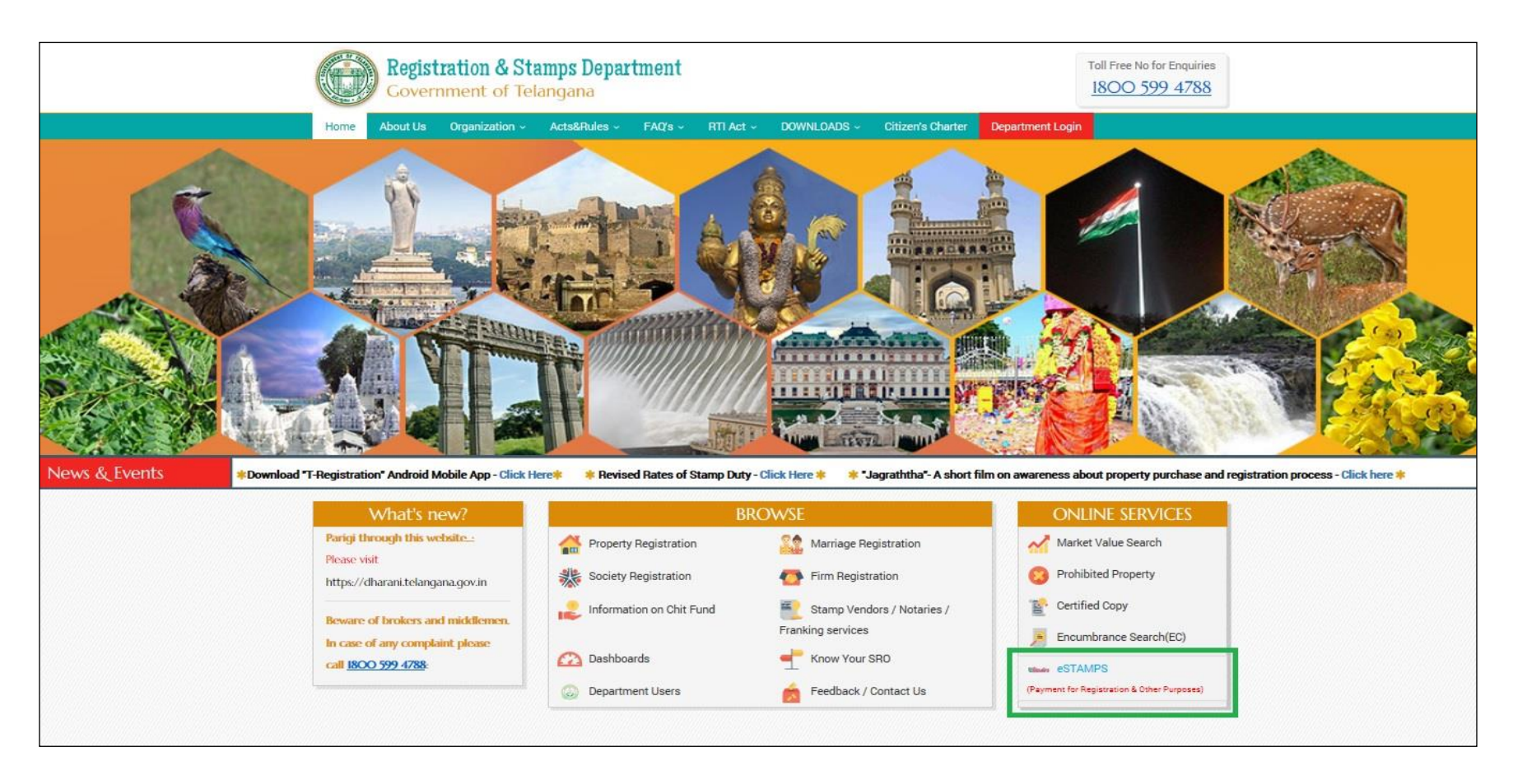

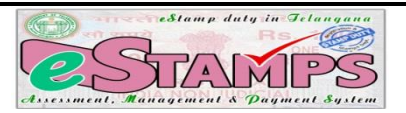

The eSTAMPS challan system is provided for Public, Insurance companies, Stamp vendors, Franking machine Licensees and for SRO daily remittances.

| Ö         | ណ៍   | Registration And Stamps Department [IN] https://registration.telangana.gov.in/est | amps.htm                                                  |                                                 |
|-----------|------|-----------------------------------------------------------------------------------|-----------------------------------------------------------|-------------------------------------------------|
| 100 · 100 |      | <b>Registration &amp; Stamps Department</b><br>Government of Telangana            |                                                           | Toll Free No for Enquiries <u>1800 599 4788</u> |
| Н         | lome | About Us Organization ~ Acts&Rules ~ FAQ's ~ RTI Act ~ D                          | DOWNLOADS - Citizen's Charter Department Lo               | gin                                             |
|           |      | e-STAN                                                                            | APS .                                                     |                                                 |
|           |      | For Public                                                                        |                                                           |                                                 |
|           |      | Document Registration eChallan (for Document Registration)                        | > Non-Registration eChallan                               |                                                 |
|           |      | 🖒 Franking Services eChallan 👯 (for Citizens)                                     |                                                           |                                                 |
|           |      | For Insurance Companies                                                           |                                                           | +                                               |
|           |      | For Stamp Vendors, Franking Machine Licensees                                     |                                                           | -                                               |
|           |      | 🖒 Stamp Vendor eChallan                                                           | テ Franking Machine eChallan (for Franking Machine License | Holders)                                        |
|           |      | For SROs                                                                          |                                                           | +                                               |
|           |      |                                                                                   |                                                           |                                                 |

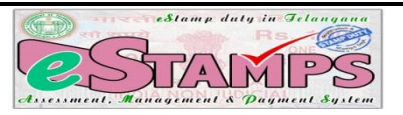

For Public there are three services provided by eSTAMPS, Document Registration, Franking and Non Registration purpose. Person intending to get a document registered or required to pay charges for any other service of the department like Franking, EC, CC, Validation of documents, and purchase of stamps etc has to generate concerned eChallan as given below by entering the necessary particulars.

|      |                           |               | e STAN    | PS (For Document P  | distration only?                                                                                                    |                |          |
|------|---------------------------|---------------|-----------|---------------------|----------------------------------------------------------------------------------------------------|----------------|----------|
|      |                           |               | C- STAIVI | -5 (FOI DOCUMENT RE | cgisuation only)                                                                                                    |                |          |
| Kem  | utter Details:            |               |           | De                  | tails of the Amounts Ken                                                                                                    | antea          |          |
|      | Name *                    | 20            |           |                     | Stamp Duty *                                                                                                    |                |          |
|      | Address *                 |               |           |                     | Transfer Duty                                                                                                    |                |          |
|      |                           |               |           |                     | Registration Fee                                                                                                    |                |          |
|      | Enter PAN Number          |               |           |                     | User Charges                                                                                                    |                |          |
|      |                           | [ And / OR ]* |           |                     | TOTAL                                                                                                    |                |          |
|      | Form Submitted            | G Form-60     | Form-61   |                     | In Words Runees                                                                                                    |                |          |
|      | Aadhar Card Number        |               |           |                     |                                                                                                    | -              |          |
|      | Mobile No. *              |               |           |                     | Amount paid for whom •                                                                                                    | Executant O    | Claimant |
|      | Confirm Mobile No. *      |               |           |                     |                                                                                                    |                |          |
|      |                           |               |           |                     |                                                                                                    |                |          |
|      |                           |               |           |                     |                                                                                                    |                |          |
|      | AND THE REAL PROPERTY AND |               |           | 6                   |                                                                                                    |                |          |
| Palm | y Details                 | 6             |           |                     | cument mormation                                                                                                    |                |          |
|      | Executant Name *          |               |           |                     | Property Situated in • S                                                                                                    | elect District |          |
|      | Executant Address *       | 201           |           |                     | Document Nature * S                                                                                                    | elect Document | •        |
|      |                           |               |           |                     | Transaction Type* S                                                                                                    | elect          | •        |
|      | Claimant Name *           | 8             |           |                     |                                                                                                    |                |          |
|      | Claimant Address *        | 1             |           |                     |                                                                                                    | Register       |          |
|      |                           |               |           |                     |                                                                                                    |                |          |
|      |                           |               |           |                     | the second definition of the second second s |                |          |

For Document Registration Purpose

|         | भारत     | eStamp. | duty in 9 | Jelangana  |
|---------|----------|---------|-----------|------------|
| 0       | S        |         |           | PS         |
| Assessm | ent. Man |         | s Paym    | ent System |

| Covernme                                                                                                    | ent of Telangar                                                             | ia<br>ia      | N2                       |                     |                | 1800 599 4788 |
|----------------------------------------------------------------------------------------------------|-----------------------------------------------------------------------------|---------------|--------------------------|---------------------|----------------|---------------|
| Print 11 Sta                                                                                                    | inn Dier Guide                                                              | Refind Policy | SBI cPay Interchange Fee | Department Deer Mar | and Contact Us |               |
|                                                                                                    |                                                                             | e- STAI       | MPS (For Non-Reg         | istration only)     |                |               |
| Remitter Details                                                                                                    |                                                                             |               |                          | For Whom            |                |               |
| Nam                                                                                                    | +* []                                                                       |               |                          | Name *              | 1              |               |
| Addres                                                                                                    | a *                                                                         |               |                          | Address *           |                |               |
|                                                                                                    |                                                                             |               |                          |                     |                |               |
| Enter PAN Num                                                                                                    | hate .                                                                      |               |                          | Anihar Card Number  |                |               |
|                                                                                                    | [ Ani/ OR ] *                                                               |               |                          | Mobile No. *        | Ĩ              | J.            |
| Andhar Card Num                                                                                                    | her                                                                         |               |                          | Description *       | Other Payment  | •             |
| Mobile No                                                                                                    | 97 L                                                                        |               |                          |                     |                |               |
| Confirm Mobile No                                                                                                    | - T                                                                         |               |                          |                     |                |               |
|                                                                                                    |                                                                             |               |                          |                     |                |               |
| Detail of the Amoun<br>Stamp D<br>Deficit Stamp Dat                                                                                  | NON RECESTRAT                                                               | TEON          |                          |                     |                |               |
| Detail of the Ansoun<br>Stamp D<br>Deficit Stamp Dat<br>Pena                                                                         | rs Recolition                                                               | EQN           |                          |                     | Rogintor       |               |
| Detail of the America<br>Stang D<br>Deficit Stang Dat<br>Pro<br>Transfer D                                                           | NON REGISTRAT                                                               | ION           |                          |                     | Register       |               |
| Detzil of the Amount<br>Stamp Dr<br>Deficit Stamp Dat<br>Pena<br>Transfer D<br>Registration Fr                                       | ts Remitted uty NON REGISTRAT y = dity uty uty uty uty uty uty              | TION          |                          |                     | Register       |               |
| Detzil of the Amount<br>Stamp D<br>Deficit Stamp Dat<br>Pena<br>Transfer D<br>Registration F<br>User Chan                            | ts Remitted uty NON REGISTRAT y*                                            | ION           |                          |                     | Register       |               |
| Detail of the Arnoun<br>Stamp D<br>Deficit Stamp Dur<br>Pena<br>Transfer D<br>Registration F<br>User Chap<br>Parchase of Star        | ts Recolition                                                               | EON           |                          |                     | Register       |               |
| Stall of the Amount<br>Stamp De<br>Deficit Stamp Due<br>Perm<br>Transfer D<br>Registration F<br>User Chap<br>Parchase of Star<br>EC1 | S Remitted uty NON RECEISTRAT y = try uty uty uty uty uty uty cos pew cc cc | ECN           |                          |                     | Register       |               |
| Stall of the Amount<br>Stamp De<br>Deficit Stamp Due<br>Perm<br>Transfer D<br>Registration F<br>User Chan<br>Parchase of Star<br>ECH | S. Recolded  Alty NON RECEISTRAT  P                                         | EQN           |                          |                     | Register       |               |

For Non-Registration Purpose

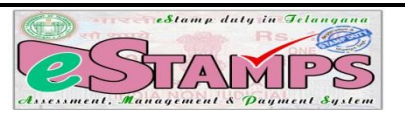

| Gover            | nment o     | of Telangar    | na             |                          |                      |                  | 1800 599 478 |
|------------------|-------------|----------------|----------------|--------------------------|----------------------|------------------|--------------|
| Price of         | 56.00       | User Guide     | Related Policy | SBI cPay Interchange Fee | Department User Mana | al Contact Un    |              |
|                  |             |                | e-STA          | MPS (For Franking S      | ervices only)        |                  |              |
| Remitter Detail  | 3           |                |                | Fo                       | Whom                 |                  |              |
|                  | Name *      |                |                |                          | Name *               |                  | ]            |
| 19               | tchiresy *  |                |                |                          | Address *            |                  |              |
|                  |             |                |                |                          |                      |                  |              |
| Enter PAN        | Nanibur     |                |                |                          | Aadhar Canl Number   |                  |              |
|                  |             | [ And / OR ]*. |                |                          | Mobile No. *         |                  |              |
| Audhar Can       | 1 Namber    |                |                |                          | Description *        | Franking Machine | •            |
| Moi              | tile No. *  |                |                |                          |                      |                  |              |
| Confirm Mel      | sile Nes. * |                |                | i /                      |                      |                  |              |
|                  |             |                |                |                          |                      |                  |              |
| Detail of the Ar | noonts Ren  | nitted         |                |                          |                      |                  |              |
| Site             | ang Daty [  | FRANKING MAC   | HINE           |                          |                      |                  |              |
| Starr            | up Duity =  |                |                |                          |                      |                  |              |
|                  | TOTAL       |                |                |                          |                      | Register         |              |
| In Word          | a Ramon     |                |                |                          |                      |                  |              |

For Franking Services

**Note**: Please verify your details and ensure that correct details are provided before clicking the 'Register' button.

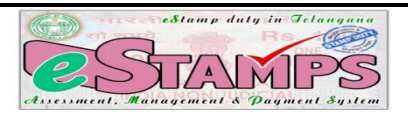

After filling up the form user has to click on 'Register' button to submit the form. The user gets an SMS with a 12 digit code, which is the challan number and a 5 digit passcode. The same shall have to be saved by him for future references, particularly to validate his claim at the Sub Registrar office at the time of registration of document. The users are advised not to reveal the passcode to anybody other than the Registering Officer, to prevent misuse. The screen shows 12 digit challan number, in case the user does not receive SMS, this has to be noted down for future reference. Also the link to generate the passcode is provided on the screen by clicking on '**Print Slip**' option.

|                             | Registration & Stamps Department<br>Covernment of Telangana |                                               |                                                                  |                                                          |                                                                     |                                                                                       |                                     | Toll Free N<br>1800 | To for Enquiries |
|-----------------------------|-------------------------------------------------------------|-----------------------------------------------|------------------------------------------------------------------|----------------------------------------------------------|---------------------------------------------------------------------|---------------------------------------------------------------------------------------|-------------------------------------|---------------------|------------------|
|                             | Home                                                        | Print 🗉                                       | Status                                                           | User Guide                                               | Refind Policy                                                       | SBI ePay Interchange Fee                                                              | Department User Manual              | Contact Us          |                  |
|                             |                                                             |                                               |                                                                  |                                                          |                                                                     | e-Stamps                                                                              |                                     |                     |                  |
|                             |                                                             |                                               |                                                                  |                                                          |                                                                     | Payment Option For                                                                    | rm                                  |                     |                  |
|                             |                                                             |                                               |                                                                  |                                                          |                                                                     | Your Challan Numb                                                                     | er is : 912GLM030419                |                     |                  |
|                             |                                                             |                                               |                                                                  |                                                          | Your PassCod                                                        | de is sent to your registered Mobil                                                   | le no: ******917                    |                     |                  |
|                             |                                                             |                                               |                                                                  |                                                          |                                                                     | Please do                                                                             | not share your PassCode with Others | Print Slip          |                  |
| iake payı<br>To ma<br>To ma | ment through ®<br>ike payment by<br>ike online payn         | © Online Moo<br>cash, please<br>tent please u | de through SB<br>select <mark>"SBI B</mark> I<br>se the other ex | I ePay in the next<br>RANCH PAYME<br>isting options such | ocreen please follow<br>NT" option to general<br>as Net Banking, De | the instructions below:-<br>te cash receipt and proceed to any<br>bir/Credit Card etc | designated SBI branch.              |                     |                  |
|                             |                                                             |                                               |                                                                  |                                                          |                                                                     | Proceed                                                                               |                                     |                     |                  |
|                             |                                                             |                                               |                                                                  |                                                          |                                                                     | Save the Challes Number for fu                                                        | mra reference                       |                     |                  |

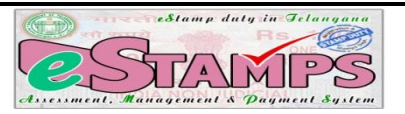

### <u>Step- 5</u>

After noting down the challan number and passcode, click on 'Proceed' button to proceed for online/offline payment of registration charges. A Disclaimer screen will open. Please study the disclaimer carefully and select 'Agree' and click on button proceed for payment of registration charges. This will redirect the user to SBI ePAY payment portal.

|                                                                     | Regist<br>Govern                                                                                                    | nment o                                                                                                    | & Stamps<br>of Telanga                                                                                                    | Department<br>na                                                                                                    |                                                                                                    |                                                                                                    |                                                                          | Toll Free No for Enquiries<br>1800 599 4788              |
|---------------------------------------------------------------------|----------------------------------------------------------------------------------------------------|----------------------------------------------------------------------------------------------------|----------------------------------------------------------------------------------------------------|----------------------------------------------------------------------------------------------------|----------------------------------------------------------------------------------------------------|----------------------------------------------------------------------------------------------------|--------------------------------------------------------------------------|----------------------------------------------------------|
| Home                                                                | Print a                                                                                                    | Status                                                                                                    | User Guide                                                                                                    | Refind Policy                                                                                                    | SBI ePay Interchange Fee                                                                                                    | Department User Manual                                                                                                    | Contact Us                                                               |                                                          |
|                                                                     |                                                                                                    |                                                                                                    |                                                                                                    |                                                                                                    | e-Stamps                                                                                                    |                                                                                                    |                                                                          |                                                          |
|                                                                     |                                                                                                    |                                                                                                    |                                                                                                    |                                                                                                    | Disclaimer                                                                                                    |                                                                                                    |                                                                          |                                                          |
| and<br>In ca<br>In ca<br>cash<br>The<br>I am<br>I am<br>I am<br>USI | thereafter, gei<br>ase of non-coi<br>ase of non-uti<br>but by mean<br>department d<br>aware that cl<br>aware that th<br>aware that th<br>ER CHOOSIN | nerated the C<br>nfirmation of<br>lization of Ch<br>s of transfer o<br>oes not owe b<br>hallan referen<br>te information<br>te correction i<br>G TO TRANS | hallan.<br>payment success,<br>Iallan for the afore<br>why after deduction<br>by any responsibilit<br>ces is valid only for<br>a entered is correct<br>in the above data in<br>FER THE AMOUN | the payer should conse<br>mentioned service, I as<br>a of 10% of Stamp Du<br>ty for any chargeback,<br>or 10 days; Challan is v<br>and that I want to pro<br>a not possible once I cl<br>T THROUGH CHEQUE | ect with SBI epay for initiating th<br>m aware that the amount being p<br>ty amount Please read document<br>in case the user fails to avail ser<br>valid for 6 month after payment<br>ceed further for payment<br>ick the Register button.<br>ARE ADVISED TO USE NEFT F.<br>O Agree O Not Agn<br>Proceed | te refund process, if not auto init<br>aid by me is refundable but only<br>G.O.Ms.No.178<br>vices of the Department.<br>Within 6 months, the Challan ca<br>ACILITY ONLY IRRESPECTIVE of<br>re | iated.<br>through Department<br>n either be utilised o<br>OF THE AMOUNT" | tal channels not in the form of<br>r applied for Refund. |

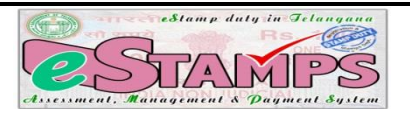

a) If user wishes to pay online, then the user needs to select mode of payment like Debit/Credit card, Internet Banking or NEFT and authorize the payment by giving proper credentials. If user gets successful status, then Challan in duplicate is rendered by the system containing SBIepay confirmation reference number. The user needs to print the challan and submit to SRO along with the document to the Sub-Registrar, while retaining party's copy.

| 🐼 e-STAMPS 🗙 🗅 SBIePay                                  | × +                                                                                                    | – o ×                   |
|---------------------------------------------------------|----------------------------------------------------------------------------------------------------|-------------------------|
| ← → C ( https://www.sbiepay.com/secure/Aggregator       | rHostedListener#no-back-button                                                                                                    | ९ ☆ 🕒 ।                 |
| III Apps 🛞 Telangana Registrat 🍸 NTV Online   Watch 🍸 V | /6 News Online   W 🔅 Projects - Tableau S 😹 10.230.130.97:8080                                                                                                    |                         |
| <b>O</b> SBIePay                                        |                                                                                                    | 2                       |
| Payment Details                                         |                                                                                                    |                         |
| Debit/Credit Card                                       | Please enter your card details Order Summary                                                                                                    |                         |
| ( Internet Banking                                      | Card Number Order No.:<br>VISA •• • • • • • • • • • • • • • • • • •                                                                                                     |                         |
| 23 NEFT                                                 | Expiry Date/Valid Thru CVV/CVC 4-DBC Merchant Name:                                                                                                    |                         |
| SBI Branch Payment                                      | Month    Year  Vear  Vear  Vear  Keistration and Stamps Department Government of                                                                                                    |                         |
|                                                         | Name of the card holder Telangana State                                                                                                    |                         |
|                                                         | Pay Now 4.00                                                                                                    |                         |
|                                                         | Cancel Processing fee:                                                                                                    |                         |
|                                                         | 551:                                                                                                    |                         |
|                                                         | Visit https://www.sbiepay.com to<br>know the status of your transaction.                                                                                                    |                         |
|                                                         | Motor fait Verification Verification Verific |                         |
| Type here to search                                     | (# 🖓 🛌 🚱 😭 😰 🖉 👘 🚍 🕒                                                                                                    | ENG 14:05<br>03-04-2019 |

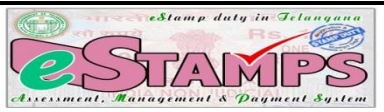

|                                |                           | <b>N</b>                   |                           |                             |                                         |
|--------------------------------|---------------------------|----------------------------|---------------------------|-----------------------------|-----------------------------------------|
| Home Print D                   | Status User Guide         | Refund Policy              | SBI ePay Interchange Fee  | Department User Manual      | Contract Us                             |
|                                |                           |                            | e- STAMPS                 |                             |                                         |
|                                |                           | Decumo                     | nt Registration onlin     | o oChallan                  |                                         |
|                                |                           | Docume                     | at Registration on m      | e echanan                   |                                         |
|                                |                           |                            |                           |                             |                                         |
|                                |                           |                            |                           |                             |                                         |
|                                |                           | Online Challan Proforma IS | RO conv                   |                             | Online Challan Proformal Citizen convil |
| B Resistration                 | & Stamps Dapartment       |                            | B Rotie                   | tration & Stamps Department |                                         |
| CSUMPS Tohngons                | a ca oscimpo populational |                            | ESDAVEPS Tolong           | Ella                        |                                         |
| Challan No: 912GLM0304         | 19                        |                            | Challan No: 912GLI        | M030419                     |                                         |
| Bank Code : sbiepsy            |                           |                            | Bank Code : sbiepay       |                             |                                         |
|                                | Remitter Details          |                            |                           | Remitter Details            |                                         |
| Name                           | SANTHOSH                  |                            | Name                      | SANTHOSH                    |                                         |
| PAN Card No                    | AKHPM1008M                |                            | PAN Card No               | AKHPM1008M                  |                                         |
| Aadhar Card No                 |                           |                            | Aadhar Card No            |                             |                                         |
| Mobile Number                  | ******917                 |                            | Mobile Number             | ******917                   |                                         |
| Address                        | HYDERNAGAR                |                            | Address                   | HYDERNAGAR                  |                                         |
|                                | Executant Details         |                            |                           | Executant Detail            |                                         |
| Name                           | M SANTHOSH                |                            | Name                      | M SANTHOSH                  |                                         |
| Address                        | HYDERNAGAR                |                            | Address                   | HYDERNAGAR                  |                                         |
|                                | Claimant Details          |                            |                           | Claimant Details            |                                         |
| Name                           | PRANAL                    |                            | Name                      | PRANAL                      |                                         |
| Address                        | HYDERABAD                 |                            | Address                   | HYDERABAD                   |                                         |
|                                | Document Nature           |                            |                           | Document Natur              |                                         |
| Nature of Document             | Sale Deed                 |                            | Nature of Document        | Sale Deed                   |                                         |
| Property Situated in(District) | RANGAREDDY                |                            | Property Situated in(Dist | rict) RANGAREDDY            |                                         |
|                                | Amount Details            |                            |                           | Amount Details              |                                         |
| Stamp Duty                     | 1                         |                            | Stamp Duty                | 14                          |                                         |
| Transfer Duty                  | 1                         |                            | Transfer Duty             | 1                           |                                         |
| Registration Fee               | 1                         |                            | Registration Fee          | 1                           |                                         |
| User Charges                   | 1                         |                            | User Charges              | 1                           |                                         |
| TOTAL.                         | 4                         |                            | TOTAL                     | 4                           |                                         |
| Total in Words                 | Four Rupees Only          |                            | Total in Words            | Four Rupees Only            |                                         |
| Date(DD-MM-YYYY)               | 03-04-2019                |                            | Date(DD-MM-YYYY)          | 03-04-2019                  |                                         |
| Fransaction Id                 | 1877                      | 218273221                  | Transaction Id            |                             | 1877218273221                           |
|                                |                           |                            |                           |                             |                                         |

b) If user chooses to pay by CASH at SBI branch office, the user need to select 'SBI Branch Payment' option and fill the required particulars for generating SBI Brach payment challan in duplicate. The user has to print the same and visit any SBI Branch for making payment. Then SBI verifies challan details online using the challan number printed on it and collects the amount and manually adds the Journal Number on the challan and affixes signature and seal. SBI Branch retains Bank Copy of the Challan and returns Customer copy. User has to submit this Customer

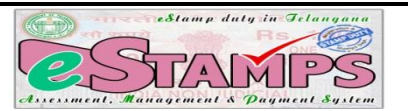

copy and generated eChallan duplicate copy from the portal along with the document to the Sub Registrar at the time of registration.

| In Tel | langana Registrat              | , , , , , , , , , , , , , , , , , , , ,                          |                                    |                                                        |                                                                                                    |   |
|--------|--------------------------------|------------------------------------------------------------------|------------------------------------|--------------------------------------------------------|----------------------------------------------------------------------------------------------------|---|
|        | <b>•</b> SBI ePay              | SBI Branch P<br>Ban                                              | ayment Challan<br><u>k Copy</u>    | Apps->SI->Un     >Erter Chalan N     Select Screen No. | <u>CBS Navigation</u><br>de Service Integration, click on "Dead-to"On left sidebar, click on SBEIefley<br>1 <sup></sup> ReftClary auto generated reference No.(2/Glag)<br>2061 in Clais SystemPlate auto generated reference No> Tosownit. | - |
|        | Challan No.(ATRN):             | 8156560240722                                                    | Challan generation date and time:  |                                                        | 03-04-2019 15:36:25                                                                                                    |   |
|        | Challan Expiry on :            | 10-Apr-2019 at close of business hours                           | Amount to pay:                     |                                                        | INR 4.0                                                                                                    |   |
|        | Name of the Merchant Partner : | Registration and Stamps Department Government of Telangana State | Merchant order no.:                |                                                        | 7928JT030419                                                                                                    |   |
|        | Name of the customer :         | M Santhosh                                                       | Mode of payment :                  |                                                        | SBI Branch Payment                                                                                                    | - |
|        | Mobile Number :                | 9948583917                                                       | Email ID :                         |                                                        | sanrdy12@gmail.com                                                                                                    |   |
|        | Additional Details :           |                                                                  |                                    |                                                        |                                                                                                    | - |
|        | <b>OSBI ePay</b>               |                                                                  | Customer Copy                      |                                                        | 1                                                                                                    |   |
|        | Challan No.(ATRN) :            | 8156560240722                                                    | Challan generation date and time : |                                                        | 03-04-2019 15:36:25                                                                                                    | _ |
|        | Challan Expiry on :            | 10-Apr-2019 at close of business hours                           | Amount to pay:                     |                                                        | INR 4.D                                                                                                    | _ |
|        | Name of the Merchant Partner : | Registration and Stamps Department Government of Telangana State | Merchant order no.:                |                                                        | 7928JTD30419                                                                                                    |   |
|        | Name of the customer :         | M Santhosh                                                       | Mode of payment :                  |                                                        | S8I Branch Payment                                                                                                    | Ì |
|        | Mobile Number:                 | 9948583917                                                       | Email ID:                          |                                                        | sanrdy12@gmail.com                                                                                                    |   |
|        |                                |                                                                  |                                    |                                                        | Q14                                                                                                    | Ì |
|        | Additional Details :           |                                                                  |                                    |                                                        |                                                                                                    | - |

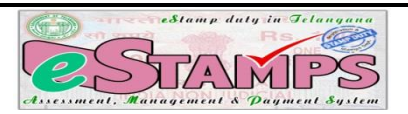

# <u>Step-7</u>

To generate duplicate copy of eChallan after successful offline payment, user need to go to registration portal, click on 'Print Online Challan' menu option in the eSTAMPS challan page as shown below. Provide the necessary details and click on 'Submit' button to generate the challan.

| Iome Print 🛛 | Status        | User Guide    | Refund Policy | SBI ePay Interchange Fee | Department User Manual    | Contact Us |          |
|--------------|---------------|---------------|---------------|--------------------------|---------------------------|------------|----------|
| Print On     | line Challan  |               | e- STAMI      | PS (For Document Re      | gistration only)          |            |          |
| Print Sli    | p             |               |               |                          |                           |            |          |
| Remitter Deb | ails:         |               |               | Det                      | ails of the Amounts Kemr  | tted       |          |
|              | Name *        |               |               |                          | Stamp Duty *              |            |          |
|              | Address *     |               |               |                          | Transfer Duty             |            |          |
|              |               |               |               |                          | Registration Fee          |            |          |
| Enter P      | AN Number     |               |               |                          | -<br>                     |            |          |
|              |               | [ And / OR 1* |               |                          | User Charges              |            |          |
| <b>P</b>     | . 6           | E co          | 0 F ()        |                          | TOTAL                     |            |          |
| ron          | n Submitted 🥚 | P Form-60     | ⊎ rorm-o1     |                          | In Words Rupees           |            |          |
| Aadhar C     | ard Number    |               |               |                          | Amount paid for whom* © E | xecutant   | Claimant |
| N            | sobile No. *  |               |               |                          |                           |            |          |
| Confirm N    | lobile No. *  |               |               |                          |                           |            |          |
|              |               |               |               |                          |                           |            |          |
|              |               |               |               |                          |                           |            |          |

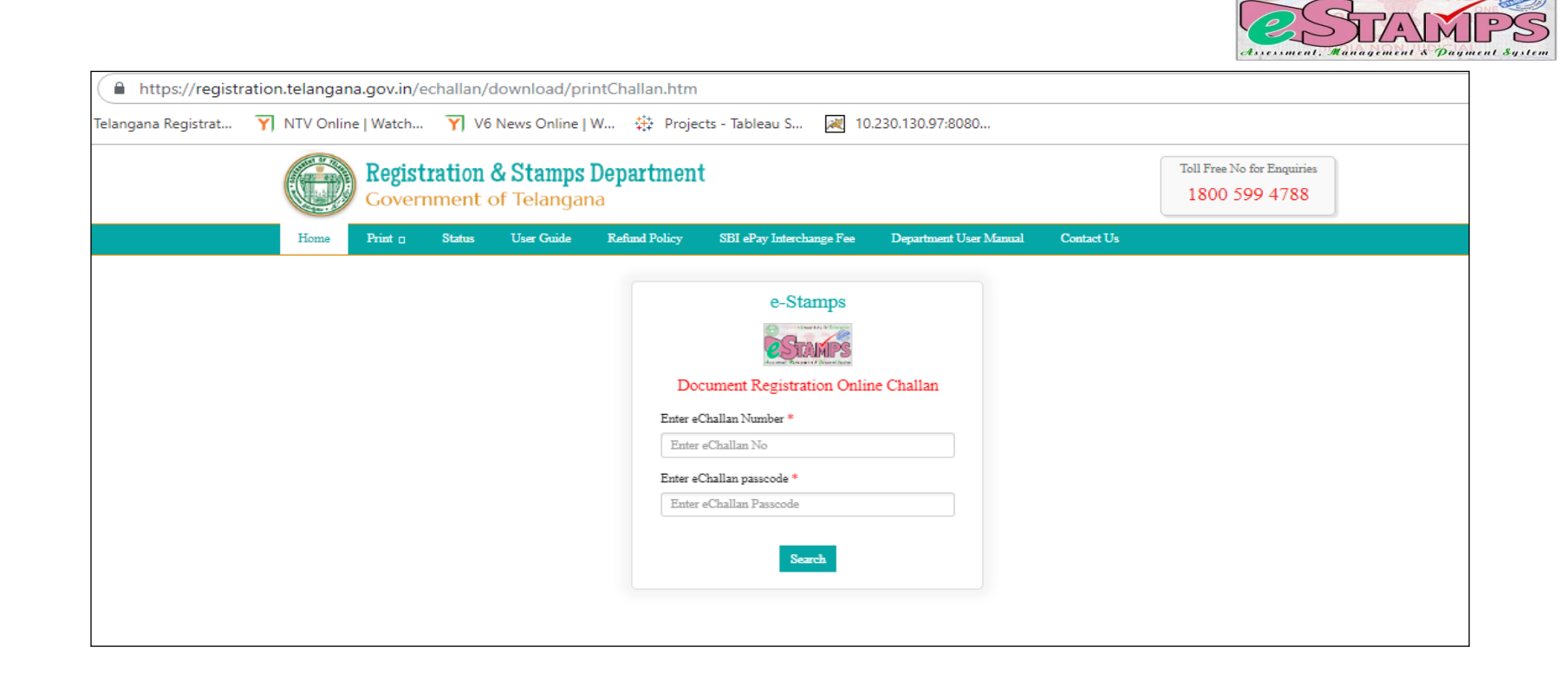

Stamp duty in Je

### Note:

- In the offline mode, after payment of charges at SBI Branch it may take a maximum of 30 minutes time for the electronic transfer of information from SBI to the SRO. Therefore, users are advised to visit SRO 30 minutes after payment in SBI Branch.
- **4** The SRs are advised to assist the parties whenever party comes with a request for generation of challan.
- ↓ The SR and his Staff shall assist the parties in generating the challans to be used in offline mode and they shall treat it as part of their official duty.

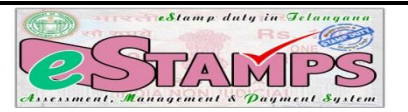

# e-STAMPS REFUND POLICY:

G.O.Ms. 178, Revenue (Regn-I) Dept. Dt. 5-08-2017 & CIG Endt.No.CARD 1/2334/2015 Dt.08-08-2017. To be read with Revised G.O.Ms.No. 92, Dated: 09.05.2018

Government after careful examination of the matter hereby accept the proposal of the Commissioner & Inspector General of Registration and Stamps, Telangana, Hyderabad and order the procedure and terms conditions for refund of stamp duty as mentioned below.

(i) The claim for refund shall be submitted by the person, by whom the payment was made, before the District Registrar concerned in whose jurisdiction the payment was made.

(ii) A copy of the e-STAMPS receipt generated with the banker's endorsement, signature and seal shall be enclosed to the application for refund in case of offline mode; and in case of online mode, e-STAMPS receipt generated and signed by the party is enough.

(iii) The application for refund shall be made within a period of six months from the date of payment on the analogy of sub-sections (2) and (3) of Section 50 of the Indian Stamp Act, 1899.

(iv) The District Registrar shall verify the application with the data provided to him and on satisfying himself that the amount was not utilized, he may accord sanction for refund of (a) Stamp duty and transfer duty duly deducting 10% thereof; and (b) Registration fees and user charges without imposing any cut as per Registration Rule 185.

(v) In the case of online payments, where due to technical reasons, amounts were deducted more than once and two or more receipts were generated; and services of the department were utilized using one

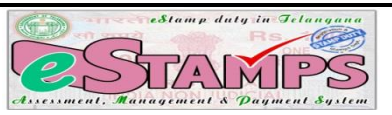

receipt and refund is claimed on the other unutilized receipts, no deduction shall be made even in the case of stamp duty and transfer duty.

(vi) After according sanction for refunds, bills may be preferred on the Treasury concerned and the Treasury, after passing the bills, may credit the amount to the account of the Applicant wherever possible or issue Demand Draft in his name.

(vii) Six months' time limit for utilization of the amounts paid through e-STAMPS by and between the same parties.

(viii) The District Registrar on receipt of application for refund should verify the details in the computer module such as name of remitter, his PAN Card, Aadhaar Card, Mobile number, Names of executants and claimants, nature of instrument and stamp duty, registration fee, transfer duty etc., and satisfy himself that the e-STAMPS receipt is genuine and the amounts paid through this receipt are not utilized in any manner.

(ix) A certificate to the above extent to be submitted to the Treasury Officer having the jurisdiction while preferring the claim in the Treasury.

(x) Request for refund limited to six months beyond the normal period of six months shall be considered by Commissioner and Inspector General of Registration and Stamps, Telangana, Hyderabad.

(xi)The procedure of submitting original challans/e-STAMPS receipt duly endorsed by Bank/Treasury Officer along with refund claims stands modified in the revised system of e-STAMPS and the requirement of submitting original challan/e-STAMPS Receipt with banker's sign is dispensed with in case of e-STAMPS online mode payments refund requests.